### Sun City Summerlin Computer Club Seminar

### Free PDF Readers

Tom Burt July 31<sup>st</sup>, 2013

SCSCC - Tom Burt

1

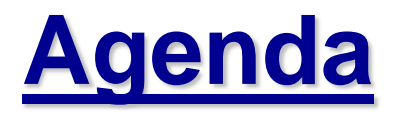

- Adobe Portable Document Format
- Listing of Free PDF Readers
- Adobe Reader
  - How to download and install the Reader
  - Configuring the Reader
  - Viewing documents in the Reader
  - Searching
  - Selecting and copying text
  - Selecting and copying pictures
- Foxit Reader
  - How to Download and install the Reader
  - Configuring the Reader
  - Viewing documents in the Reader
  - Searching
  - Selecting and copying text
  - Selecting and copying pictures

### **Adobe Portable Document Format**

- Ubiquitous Standard Widely Supported
  - Established by Adobe
  - Many tools that can create PDF documents
  - Internal representation is encapsulated post-script
- PDF documents are pre-formatted for print
  - Can embed fonts used
- PDF documents are searchable
  - Reader's internal search
  - Web search engines
- PDF formats can be "locked"
  - Ensures the digital copy is unchanged
- Latest versions can embed multi-media

### **Free PDF Readers**

- Review article
  - <u>http://www.techrepublic.com/blog/five-apps/five-lightweight-and-free-pdf-viewers/</u>
- Adobe Reader
  - http://www.adobe.com
- /Foxit Reader
  - <u>http://www.foxitsoftware.com/Secure\_PDF\_Reader</u>
- Evince
  - <u>https://projects.gnome.org/evince/</u>
- SlimPDF
  - <u>http://blog.kowalczyk.info/software/sumatrapdf/free-pdf-reader.html</u>
- Sumatra
  - <u>http://www.investintech.com/resources/freetools/slimpdfreader/</u>
- Nuance
  - <u>http://www.nuance.com/products/pdf-reader/index.htm</u>

## **Downloading and Installing Adobe**

- Go to the Adobe Web-site:
  - www.adobe.com
- Also can go to <u>http://www.scs-cc.com/</u>
  - Click the "Get Adobe Reader" button
- A download window will open
  - Click the "Download" button
  - The Adobe Download Manager may install first.
  - Then the download and install will proceed.
  - The Windows Installer will start up.
  - Answer questions and click "next" as needed.

Get Adobe Reader

### **Configuring Adobe Reader**

- Start Adobe Reader
- Right click on the toolbar
- A multi-level pop-up menu will appear
  - Has many choices for which tools are shown
  - Click an item to make that item visible
  - Click an item again to hide that item
  - Turn on "first page" and "last page"
  - Turn on "Select Tool" and "Snapshot" tool
- The Adobe Reader Plug-in's toolbar is configured separately from that of the Adobe Reader program.
- Also Click on the Edit menu
  - Then click Preferences

### **Adobe - Viewing Documents**

#### • Three common ways:

- Start Adobe Reader, then use File > Open
- In the Windows Explorer, double click a PDF file
- In a web browser, click a hyperlink to a PDF file (This starts the Adobe Reader browser plug-in)

#### • When the PDF is displayed on the screen ...

- Use the First, Next, Previous or Last page tools
- Use the page up / down keys
- Use the arrow keys
- Use Ctrl+Home or Ctrl+End
- Use the Zoom controls or view % tool
- Use the page thumbnail selector tool (upper left)

## **Adobe - Searching Documents**

- Two search functions:
- Search current document
  - Click Edit > Find or press Ctrl+F
  - Type the search word or phrase into the search window and press the Enter key or click the Find Next icon.
  - Continue clicking Find Next or Find Previous.
- Search a Set of Documents in a Folder
  - Click Edit > Search or press Ctrl+Shift+F
  - A Search Window will open
  - Type the search words or phrase
  - Specify other options as needed.

### **Adobe - Selecting and Copying Text**

- Start an empty Word document
- Go to the PDF document window
- Click on the Select Text tool bar icon or
  Click on Tools > Select & Zoom > Select Tool
- Drag the select tool across and down to highlight the desired text
- Go to Edit > Copy or press Ctrl+C
- Go to the Word document
- Go to Edit > Paste or press Ctrl+V
- Go to Format > AutoFormat to remove line breaks.

### **Adobe - Selecting and Copying Pictures**

- Start an empty Word document
- Go to the PDF document window
- Click on the Snapshot icon if present or
   Click on Edit > Take a Snapshot (version XI)
- Drag the Snapshot tool across and down to highlight the desired rectangle
- Release the left mouse button (This copies the selection to the clipboard)
- Go to the Word document
- Go to Edit > Paste or press Ctrl+V

## **Downloading and Installing Foxit**

- Go to the Foxit Reader website
  - <u>http://www.foxitsoftware.com/Secure\_PDF\_Reader</u>
- Click the "Free Download" button
  - A download window will open
  - Indicate where on your hard drive the download should be placed (usually the Downloads folder)
  - The download will proceed
  - When it's finished, run the downloaded setup program.
  - The Windows Installer will start up.
  - Answer questions and click "next" as needed.

## **Configuring Foxit Reader**

- Start Foxit Reader
- Foxit uses the "ribbon" interface by default
  - Has an option to use "classic" menus interface
- Click File > Preferences
- A multi-level Settings dialog will appear
  - Has many choices
- Document navigation is along the bottom
- You can customize the "quick access" toolbar's contents (favorite commands) and location.

## **Foxit - Viewing Documents**

- Three common ways:
  - Start Foxit Reader, then use File > Open
  - In the Windows Explorer, double click a PDF file or right click and choose Open With > Foxit
  - In a web browser, click a hyperlink to a PDF file (This starts the browser plug-in)
- When the PDF is displayed on the screen ...
  - Use the First, Next, Previous or Last page tools
  - Use the page up / down keys
  - Use the arrow keys
  - Use Ctrl+Home or Ctrl+End
  - Use the Zoom controls or view % tool
  - Use the page thumbnail selector tool (left pane)

### **Foxit - Searching Documents**

- Search functions current document or broader
- Search current document
  - Click in the Find box (upper right)
  - Type the search word or phrase into the Find box and press the Enter key
  - Continue clicking Find Next or Find Previous arrows or press F3 or Shift+F3.
  - You can filter the search by clicking the small gear icon.
- Broader Search
  - You can change the scope of the search by clicking the icon to the left of the Find box.

## **Foxit - Selecting and Copying Text**

- Start an empty Word document
- Go to the PDF document window
- Click on the Select Text tool icon
- Drag the select tool across and down to highlight the desired text
- Right click and choose Copy or press Ctrl+C
- Go to the Word document
- Go to Edit > Paste or press Ctrl+V

### **Foxit - Selecting and Copying Pictures**

- Start an empty Word document
- Go to the PDF document window
- Click on the Snapshot tool icon
- Drag the Snapshot tool across and down to highlight the desired rectangle or just click to snapshot an entire page.
- Release the left mouse button (This copies the selection to the clipboard)
- Go to the Word document
- Go to Edit > Paste or press Ctrl+V

# Questions and Answers